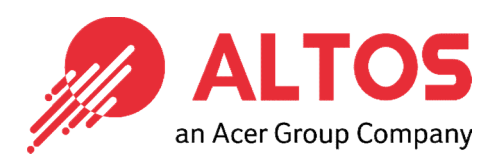

# Web Console Update

## BMC Firmware Update From BMC Web Console

Altos Computing Inc. is a subsidiary of Acer

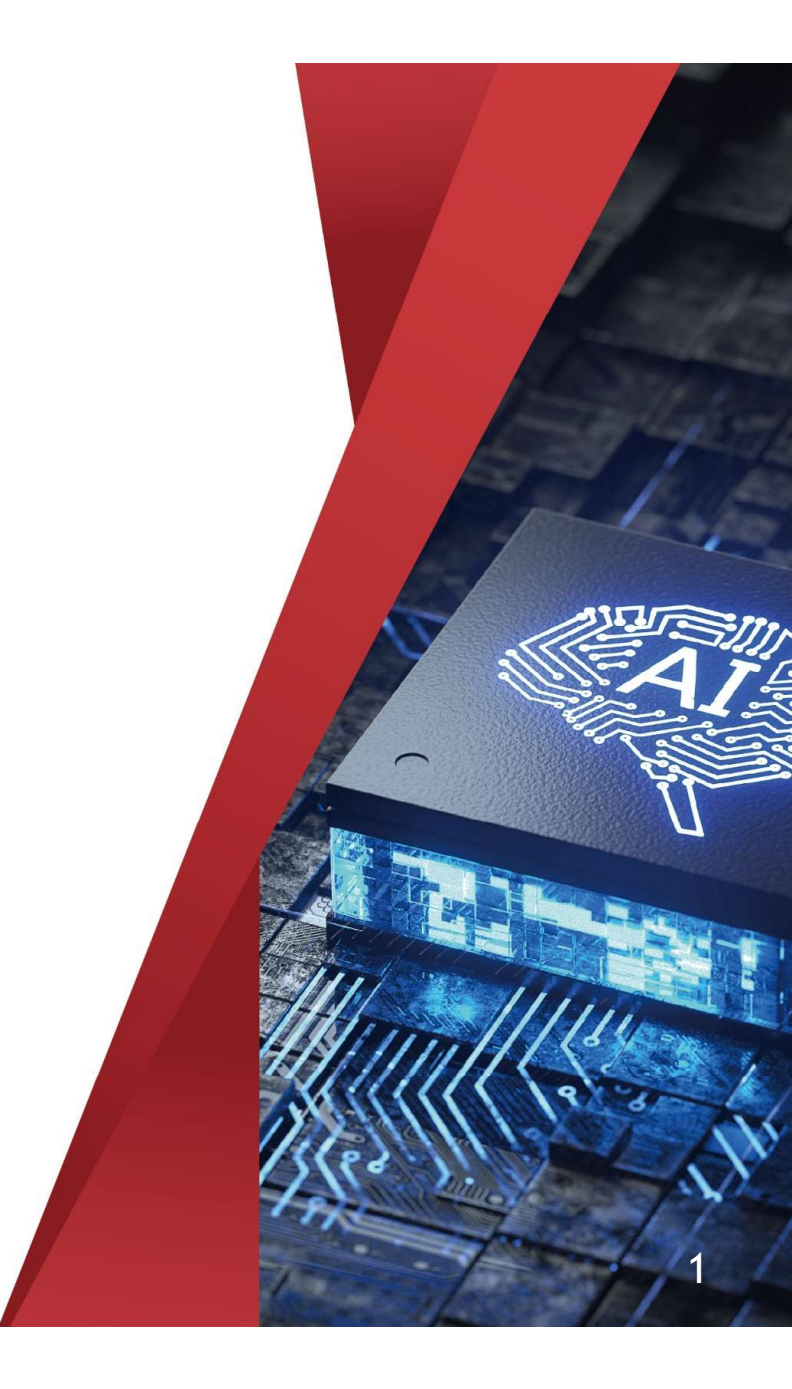

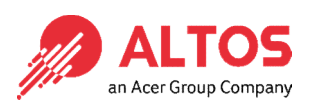

## • Connect an Ethernet cable to a remote NB like below the image

1U Server the BMC connect an Ethernet port

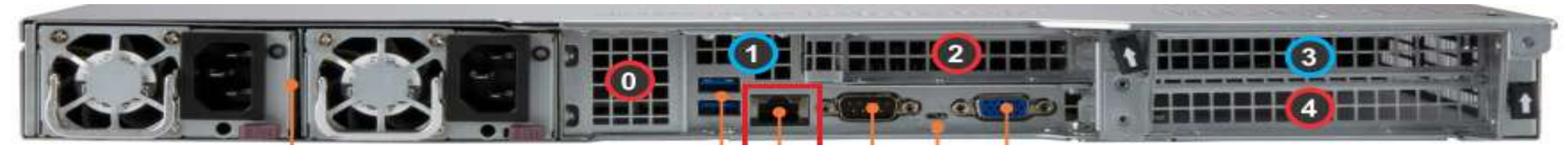

#### 2U Server the BMC connect an Ethernet port

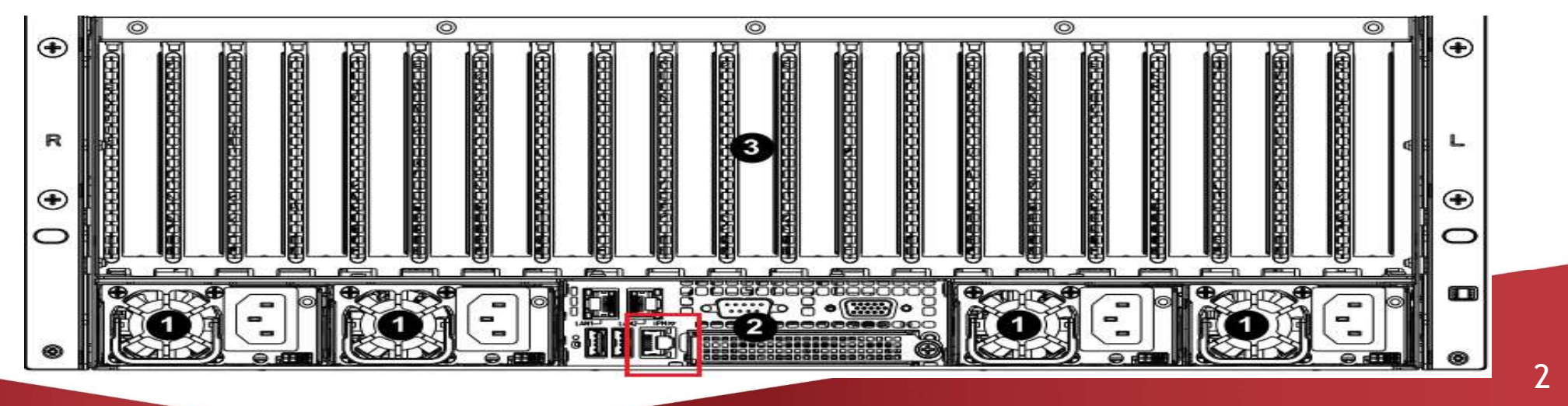

Power on the system, and press [Del] key to enter BIOS Setup Utility. Go to the [Server Mgmt] tab and select [BMC network Configuration] item.

#### American Megatre ids International, LLC etup – American Megatrends International, LLC BMC network configuration BMC network configuration BIOS will set below setting to Select to configure LAN IPMI LAN Selection Failover IPMI in next BOOT IPMI LAN Selection Fallover channel parameters statically IPMI Network Link Status Dedicated LAN or dynamically(by BIDS or IPMI Network Link Status Dedicated LAN Station MAC address 3C-EC-EF-3B-E0-2F BMC). Unspecified option will Station MAC address 3C-EC-EF-3B-E0-2F VLAN. Disabled not modify any BMC network VLAN. Disabled IPv4 Address Source DHCP IPv4 Address Source parameters during BIDS phase Station IP address 172.31.56.4 Station IP address 172.31.56.4 255.255.0.0 Subnet mask 255.255.0.0 Subnet mask Gateway IP address 172.31.0.1 Gateway IP address IPv6 address status Active IPv6 address status Station IPV6 address Configuration Address source Station IPV6 address Update IPMI LAN Configuration -Static Prefix Length Prefix Length Nim IPV6 Router IP Address DHCP IPV6 Router IP Address Yes Select Screen elect Screen Select Item Update IPMI LAN Configuratio lect Item IPMI LAN Selection Enter: Select IPMI LAN Selection [Failover] inter: Select VLAN. [Disabled] +/-: Change Opt. VLAN [Disabled] /-: Change Opt. F1: General Help F1: General Help F2: Previous Values strategicalegicaleg RECEIPTION OF THE PARTY OF THE PARTY OF THE F2: Previous Values Configure IPv4 support F3: Optimized Defaults Configure IPv4 support F3: Optimized Defaults F4: Save & Exit NUMBER OF THE OTHER OF THE OTHE F4: Save & Exit \*\*\*\*\*\*\*\*\*\*\*\*\*\*\*\*\*\*\*\*\*\* ESC: Exit ESC: Exit Configuration Address source [DHCP] REPORT OF THE PROPERTY OF THE PROPERTY OF THE ERRENDORMERSKIDEROOR Configure IPv6 support Configure IPv6 support

- Press the [Enter] key to "configuration address source" and change to [Static] option.
- Or you can use a DHCP server to assign an IP4 address automatically and see the IP4 address here

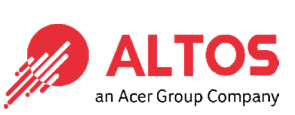

• Enter the IP address in browser' s web address field in the remote NB. You will see a "There is a problem with this website' s security certificate" webpage. Click on [Continue to this website (not recommended)]. Afterwards, you will see the IPMI logon webpage. This will allow you to link to the BMC web UI.

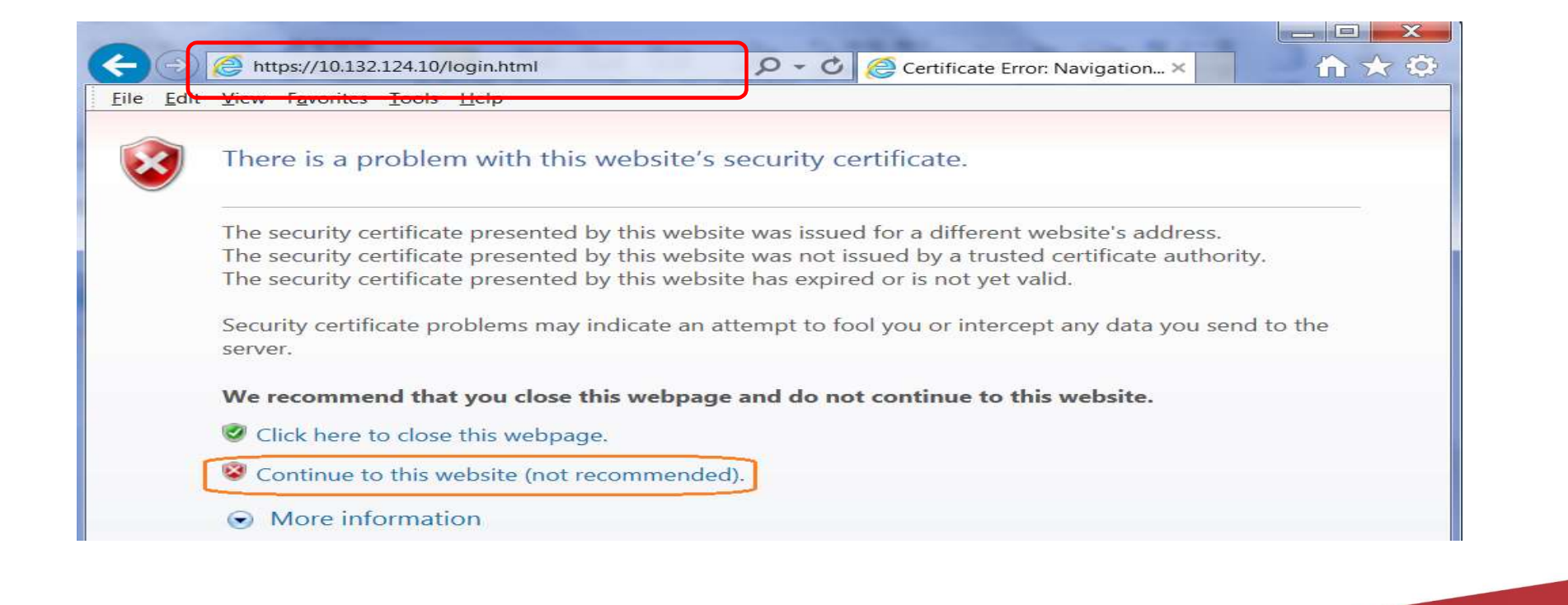

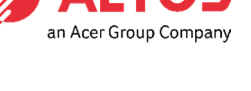

• Go to the BMC Login web UI, the default user name and password is for user: root password: Superuser@123, after entering the username and password, click an Acer Group Com on the "Login" button.

| • | ALTOS    |                                      |
|---|----------|--------------------------------------|
|   | Username |                                      |
|   | Password |                                      |
|   | Login    |                                      |
|   |          |                                      |
|   |          |                                      |
|   |          |                                      |
|   |          |                                      |
|   |          |                                      |
|   |          | Copyright © 2021 Altos Computing Inc |

• Open **Firmware Management** Page , click the **BMC** icon Select the configurations you want to keep. Press Next to select the BMC firmware file.

| · · · · · · · · · · · · · · · · · · · | ALLON                 |                            |
|---------------------------------------|-----------------------|----------------------------|
| ß                                     | Dashboard             | Update Inventory           |
| 口                                     | System +              |                            |
|                                       | Configuration +       | Step 1 : Select Type       |
|                                       | Remote Control        | Choose File Format BMC     |
| z                                     | Maintenance –         |                            |
| Γ                                     | Firmware Management   |                            |
|                                       | Troubleshooting       | BMC BIOS CPLD              |
|                                       | BMC Reset             |                            |
|                                       | Maintenance Event Log | Choose Requirement         |
|                                       | License Activation    | Preserve Configuration     |
|                                       | Task List             | Preserve SDR               |
|                                       |                       | ✓ Preserve SSL Certificate |
|                                       |                       | Backup Existing BMC Image  |
|                                       |                       |                            |
|                                       |                       | Next                       |
|                                       |                       |                            |
|                                       |                       |                            |

 Press Select File to select the BMC firmware, xxxxx.bin. Then press Upload to upload the BMC for Group Company firmware. firmware.

| System       +         Configuration       +         Configuration       +         Remote Control       ● OneDrive         Maintenance       -         Preserve Configuration       ● OneDrive         Preserve SDR       ● OneDrive         Preserve SDR       ● OneDrive         Preserve SSL Certificate       ● OneDrive         Preserve SSL Certificate       ● OneDrive         Backup Existing BMC Image       ● OneDrive         Maintenance Event Log       ■ Backup Existing BMC Image         License Activation       Step 2 : Select File         Select File       Select File                                                                                                    | System       +         Configuration       +         Remote Control       ●         Maintenance       -         Firmware Management       ●         Troubleshooting       Backup Existing BMC Image         BMC Reset       ●         Maintenance Event Log       Step 2 : Select File         Select File       Select File                                                                                                    | Dasnboard                          | BMC BIOS CPLD                                                                   | 組合管理 ▼ 新増資料夾                                                                                                    | III - 🛄 🕐                                                                       |
|----------------------------------------------------------------------------------------------------|----------------------------------------------------------------------------------------------------|------------------------------------|---------------------------------------------------------------------------------|----------------------------------------------------------------------------------------------------|---------------------------------------------------------------------------------|
| Remote Control       ● Preserve Configuration       2021/6/8 下午01 NS5         Maintenance       ● Preserve SDR       ③ 80 符件         ● Preserve SDR       ● Preserve SSL Certificate       ③ 201/6/8 下午01 NS5         ● Preserve SSL Certificate       ● Preserve SSL Certificate       ○ 21/6/8 下午01 NS5         ● Backup Existing BMC Image       ● 算業       ● flashgold.nsh       2021/6/8 下午01 NS5         ● BMC Reset       ● But the set of the set of the s                                                                                                    | Remote Control       ●       Preserve Configuration       2021/6/8 下午01NS       2021/6/8 下午01NS         Maintenance       ●       Preserve SDR       2021/6/8 下午01NS       2021/6/8 下午01NS         Firmware Management       ●       Preserve SSL Certificate       2021/6/8 下午01NS       2021/6/8 下午01NS         Troubleshooting       ●       Backup Existing BMC Image       2021/6/8 下午01NS       2021/6/8 下午01NS         BMC Reset       ●       ●       重星月       ●       ●       ●         Maintenance Event Log       License Activation       Step 2 : Select File       ●       Select File       ●       ●       ●       ●       ●       ●       ●       ●       ●       ●       ●       ●       ●       ●       ●       ●       ●       ●       ●       ●       ●       ●       ●       ●       ●       ●       ●       ●       ●       ●       ●       ●       ●       ●       ●       ●       ●       ●       ●       ●       ●       ●       ●       ●       ●       ●       ●       ●       ●       ●       ●       ●       ●       ●       ●       ●       ●       ●       ●       ●                                                                                                    | System +                           | Choose Requirement                                                              | ▲ OneDrive ▲ 名稱 ^^<br>■ + **                                                                                                 | 修改日期 類<br>2021/5/12 上午 1 NS                                                     |
| Firmware Management       □ Preserve SSL Certificate       □ Q021/6/28 上午 1       NS         Troubleshooting       □ Backup Existing BMC Image       □ flashpold.nsh       2021/6/28 上午 1       NS         BMC Reset       □ Backup Existing BMC Image       □ flashpold.nsh       2021/6/28 上午 1       NS         BMC Reset       □ Backup Existing BMC Image       □ flashpold.nsh       2021/6/28 上午 1       NS         License Activation       □ Sum et al       □ SUM.efi       2021/6/28 上午 1       NS         Select File       Select File       □ #機磁環 (D)       □ # 機磁環 (D)       □ # 機磁環 (D)       □ # 機磁環 (D)         □ Sum et al       □ Select File       □ Select File       □ Select File       □ Select File       □ Sum et al       □ Sum et al       □ Sum et al       □ Sum et al       □ Sum et al       □ Sum et al                                                                                                    | Firmware Management       □       Preserve SSL Certificate       2021/6/28 上午1       NS         Troubleshooting       □       Backup Existing BMC Image       □       自shgold.nsh       2021/6/28 上午1       NS         BMC Reset       □       □       □       □       □       □       □       □       □       □       □       □       □       □       □       □       □       □       □       □       □       □       □       □       □       □       □       □       □       □       □       □       □       □       □       □       □       □       □       □       □       □       □       □       □       □       □       □       □       □       □       □       □       □       □       □       □       □       □       □       □       □       □       □       □       □       □       □       □       □       □       □       □       □       □       □       □       □       □       □       □       □       □       □       □       □       □       □       □       □       □       □       □       □       □       □                                                                                                    | Remote Control<br>Maintenance –    | Preserve Configuration Preserve SDR                                             | → 版<br>③ altosbackup.nsh<br>③ 3D 物件<br>↓ 下載<br>○ BL_Altos_H12SSL-CT_v110032_20210415P.bin                                    | 2021/6/8 下午 01 NS<br>2021/6/8 下午 01 NS<br>2021/4/15 下午 0 BIN                    |
| BMC Reset BMC Reset Indexet Log License Activation Task List Select File Select File Sel | BMC Reset  Maintenance Event Log  License Activation Task List Select File Select File S | Firmware Management                | <ul> <li>Preserve SSL Certificate</li> <li>Backup Existing BMC Image</li> </ul> | <ul> <li>資件</li> <li>計 音樂</li> <li>□ flashbackup.nsh</li> <li>□ 真面</li> <li>□ flashgold.nsh</li> <li>□ README tot</li> </ul> | 2021/6/28 上午 1 NS<br>2021/6/8 下午 01 NS<br>2021/6/8 下午 01 NS<br>2021/6/16 上午 0 立 |
| License Activation       Step 2 : Select File         Task List       Select File         Select File       Select File                                                                                                    | License Activation<br>Task List<br>Select File<br>Select File                                                                                                    | BMC Reset<br>Maintenance Event Log |                                                                                 | ■ 国月                                                                                                    | 2020/9/11 下午 0 文<br>2020/7/24 下午 0 EF                                           |
| Task List     開啟(O)     取消       Select File     Select File                                                                                                    | Task List     開啟(O)     取消       Select File                                                                                                    | License Activation                 | Step 2 : Select File                                                            | 本礎經緯(U:)<br>:L-200_0\10_26; ♥ <<br>檔案名稱(N): BL_Altos_H12SSL-CT_v110032_2021041 ∨ 所務                                          | ∮檔案 (*.*) ~                                                                     |
|                                                                                                    |                                                                                                    | Task List                          | Select File Select File                                                         |                                                                                                    | 開啟(0) 取消                                                                        |

• After BMC firmware uploaded, the screen will show the current existing BMC firmware eversion and the new update version. Press **Update** to flash new firmware.

| ALTOS                 |                       |                                          |             | 🔍 🔍 Hi ! Welcome back ! 👤 |
|-----------------------|-----------------------|------------------------------------------|-------------|---------------------------|
| Dashboard             |                       |                                          |             |                           |
| 므 System +            | Step 2 : Select File  |                                          |             |                           |
| 🚯 Configuration +     |                       |                                          |             |                           |
| Remote Control        | Select File           | Select File                              |             |                           |
| 🌱 Maintenance –       |                       | BL_Altos_H12SSL-CT_v110032_20210415P.bin |             | ×                         |
| Firmware Managemen    |                       |                                          |             |                           |
| Troubleshooting       |                       |                                          |             |                           |
| BMC Reset             |                       |                                          |             |                           |
| Maintenance Event Loç | Step 3 : File Version | 1                                        |             |                           |
| License Activation    |                       |                                          |             |                           |
| Task List             | Name                  | Existing Version                         | New Version |                           |
|                       | BMC                   | 11.00.32                                 | 11.00.32    |                           |
|                       |                       |                                          |             |                           |
|                       |                       | Cancel                                   | Update      |                           |
|                       |                       |                                          |             |                           |

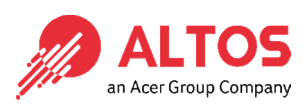

 After BMC firmware update finished, the BMC will be reset. After BMC reset, the screen will return to the login page

an Acer Group

| BL_Altos_H12SSL-CT_v110032_20210415P.bin |          | BL_Altos_H12SSL-CT_v110032_20210415P.bin |        |
|------------------------------------------|----------|------------------------------------------|--------|
|                                          |          | BMC is restarting., Please wait!         |        |
| Upgrade Progress : 10%                   | New Ve   | Existing Version                         | New 1  |
| 11:00:32                                 | 11.00 3: | 11.00.32<br>Cancet                       | 11.00. |
|                                          |          |                                          |        |
|                                          |          |                                          |        |
|                                          |          |                                          |        |
|                                          |          |                                          |        |
|                                          |          | ALTOS                                    |        |
|                                          |          | Username                                 |        |
|                                          |          | Password                                 |        |
|                                          |          | Login                                    |        |
|                                          |          |                                          |        |

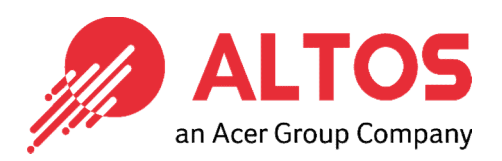

## The Best is Yet To Come

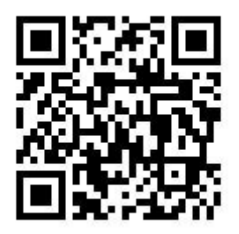

For more information about Altos product and solution Please visit Altos website (welcome scan QR code or use URL) https://www.altoscomputing.com/en-US

Altos Computing Inc. is a subsidiary of Acer

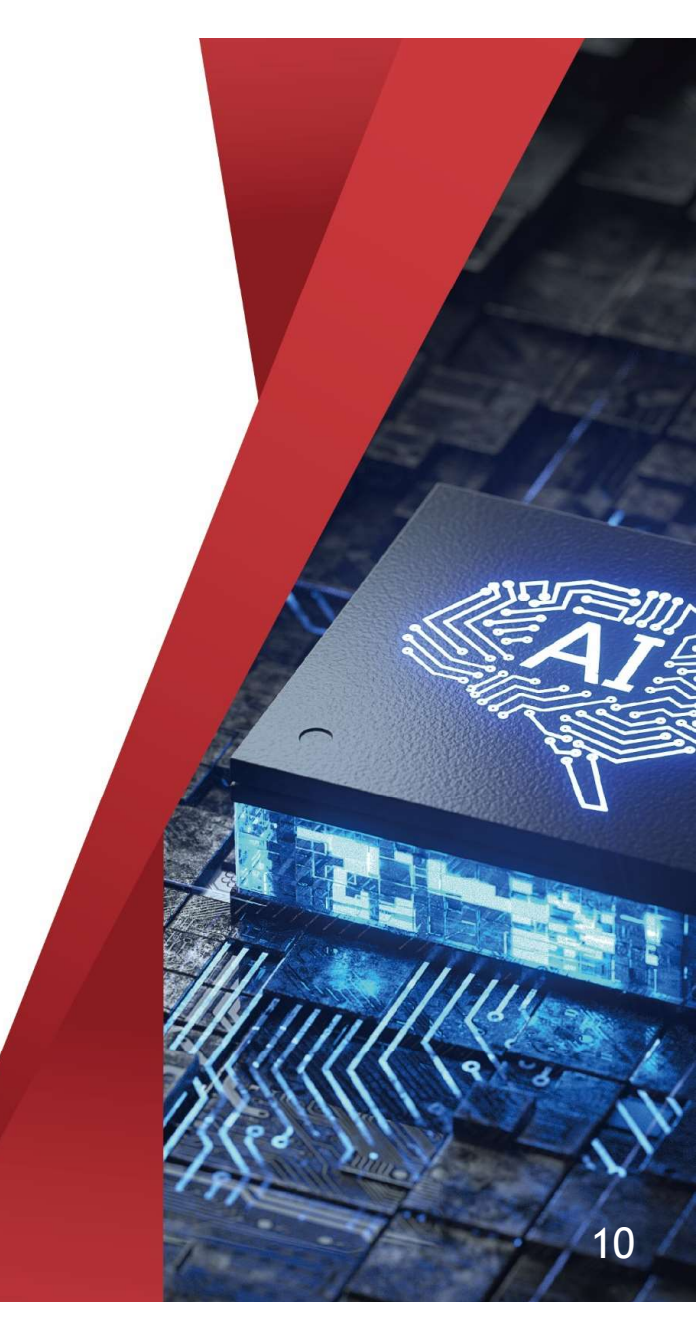